## TUTORIAL DE CRIAÇÃO DE DOCUMENTO ELETRÔNICO

#### **Requerimento - Justificativa de Faltas e Atrasos**

## No menu lateral selecionar DOCUMENTOS ELETRÔNICOS >> Documentos

### Clicar no botão verde ADICIONAR DOCUMENTOS DE TEXTO

| Buscar Item de Menu                               | Te                       | kto:            | Meus D            | Documentos:             | Campus dono:<br>Todos •   | Setor dono:<br>Todos | •                | Tipo:<br>Todos         | Vível de Acesso:      | Situação:<br>Todos | ×             |             |
|---------------------------------------------------|--------------------------|-----------------|-------------------|-------------------------|---------------------------|----------------------|------------------|------------------------|-----------------------|--------------------|---------------|-------------|
|                                                   | Most                     | rando 3 Documer | itos de Texto     |                         |                           |                      |                  |                        |                       |                    |               |             |
| ADMINISTRAÇÃO<br>Reservas de Salas                | > #                      | Setor Dono      | Tipo de Documento | Identificador           |                           |                      | Assunto          |                        | Situação do Documento | Nível de Acesso    | Autor         | Data de Cri |
| Patrimônio                                        | > Q                      | CGP-SLT         | Requerimento      | REQUERIMENTO 6/2019 - 0 | CGP-SLT/DAA-SLT/DRG/SLT/F | RET/IFSP             | teste            |                        | Finalizado            | Restrito           | Vanessa Gomes | 04/04/201   |
| Protocolo                                         | > Q                      | CLT-SLT         | Requerimento      | REQUERIMENTO 5/2019 - 0 | CLT-SLT/DAA-SLT/DRG/SLT/R | ET/IFSP              | Justificativa re | ef a Fevereiro de 2019 | Finalizado            | Restrito           | Vanessa Gomes | 13/03/201   |
| Frota                                             | ><br>Q                   | CLT-SLT         | Requerimento      | REQUERIMENTO 2/2019 - 0 | CLT-SLT/DAA-SLT/DRG/SLT/R | ET/IFSP              | Justificativa re | ef a Janeiro/2019      | Finalizado            | Restrito           | Vanessa Gomes | 05/02/201   |
| Documentos Eletrônicos<br>Dashboard<br>Documentos | <ul> <li>Most</li> </ul> | rando 3 Documer | itos de Texto     |                         |                           |                      |                  |                        |                       |                    |               |             |

Preencher a próxima tela da seguinte maneira:

*Tipo de Documento: [ REQUERIMENTO ]* 

Modelo de Documento de Texto: [JUSTIFICATIVA DE FALTAS E ATRASOS]

Assunto: [Justificativa ref. mês/ano]

Clicar no botão SALVAR E CONTINUAR EDITANDO

| Adicionar Doo                              | cumento de Texto                                                                                                    |
|--------------------------------------------|----------------------------------------------------------------------------------------------------|
| Tipo do Documento: *                       | Requerimento                                                                                                    |
| Modelo de Documento<br>de Texto:*          | Justificativa de Faltas e Atrasos                                                                                                    |
| Nível de Acesso: *                         | Restrito •                                                                                                    |
| Setor Dono: *                              | CGP-SLT •                                                                                                    |
| Assunto: *                                 | Justificativa ref a MARÇO 2019                                                                                                    |
| Classificaçãos                             |                                                                                                    |
| Classificações:<br>Salvar Salvar e adicion | 029 11 - CONTROLE DE FREQUÊNCIA LIVROS, CARTÕES, FOLHAS DE PONTO, ABONO DE FALTAS, CUMPRIMENTO DE HORAS EXTRAS<br>ar outro(a) Salvar e continuar editando |

O formulário de justificativa será aberto, clicar no botão azul EDITAR para preencher seus campos.

antes de Teute y Adiaises e Desusantes de Teute

| Rascunho                                                       |                                                                  |                                                             |
|----------------------------------------------------------------|------------------------------------------------------------------|-------------------------------------------------------------|
| Visualização do Documento                                      |                                                                  | <ul> <li>Processos visíveis em que está incluído</li> </ul> |
|                                                                |                                                                  | <ul> <li>Documentos Vinculados</li> </ul>                   |
|                                                                | Ministério da Educação                                           |                                                             |
| •••                                                            | Instituto Federal de Educação, Ciência e Tecnologia de São Paulo | <ul> <li>Interessados</li> </ul>                            |
| NETTURO FEDERAL<br>ESTOCKACA CIÈNCIA E TECNOLOGIA<br>Sio Paulo | Câmpus Salto                                                     |                                                             |
|                                                                | COORDENADORIA DE GESTÃO DE PESSOAS                               | Revisores                                                   |
| Documento 5203                                                 |                                                                  | <ul> <li>Registro de Ações</li> </ul>                       |
|                                                                |                                                                  | Total de 2 itens                                            |
|                                                                |                                                                  | 08/04/2019 1                                                |
|                                                                |                                                                  | Visualização por Vanessa Gomes                              |
| JUSTIFICATIVA DE FALTAS E ATRASOS                              |                                                                  | 08/04/2019                                                  |
|                                                                |                                                                  | Criação por Vanessa Gomes                                   |

 $\mathbf{N}$ 

ATENÇÃO: No cabeçalho preencher apenas os campos em amarelo. Não altere o campo Câmpus de exercício / setor, pois causará erro no formulário.

| nício » Documentos de Texto » Adicionar Documento de Texto » Documento 5203 » Conteudo documento » Editar Documento | Iní |
|----------------------------------------------------------------------------------------------------|-----|
| Editar Documento                                                                                                    | E   |
|                                                                                                    |     |

Dados Gerais do Documento 5203

Corpo do Documento

| Corpo: O Código-Fonte | │23 30│-□ X 12 6 6 6 6 4 ← / - Q 53│#<br>S x₂ x² Ix│ ⊨ ≔│≇ ≇│22 55 ≟ ≟ ≡ 「¶ ∜│ ⇔ ॡ ♥│ ⊠ ⊞ ≣ Ω /≅ |  |
|-----------------------|--------------------------------------------------------------------------------------------------|--|
| Espaça E              | lio • Normal • Fonte • Tamanho • <u>A</u> • 🚺•                                                   |  |
|                       | 0 1 2 3 4 5 6 Selvo automaticamente X 15 16 17 18 19 20 21                                       |  |
|                       | JUSTIFICATIVA DE FALTAS E ATRASOS                                                                |  |
|                       | Měs/ano de referência (mm/ga) 03 /2019                                                           |  |
|                       | Servidor(a): Vanessa Romancene Pereira Gomes Matricula SIAPE: 2116104 Prontuário: 143406         |  |
|                       | Recebe Auxilio Transporte: x )SIM ( )NÃO                                                         |  |
|                       | Câmpus de exercício / setor: {{ unidade nome }} / {{ setor sigla }} - {{ setor nome }}           |  |

Remontar Corpo

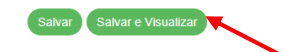

Após fazer as edições, selecionar o botão verde SALVAR E VISUALIZAR. Em seguida clique no botão verde CONCLUIR.

|                                                                                           | Edição realizada com sucesso.                                    |                                                 |
|-------------------------------------------------------------------------------------------|------------------------------------------------------------------|-------------------------------------------------|
| Inicio » Consulta Ponto » Editar Documento » Documento 5203<br>Documento 5203<br>Rascunho | Concluir Compartilhar Documen                                    | to Editar Histórico de Alterações Ações Remover |
| <ul> <li>Visualização do Documento</li> </ul>                                             |                                                                  | Processos visíveis em que está incluído         |
|                                                                                           |                                                                  | <ul> <li>Documentos Vinculados</li> </ul>       |
|                                                                                           | Ministério da Educação                                           |                                                 |
|                                                                                           | Instituto Federal de Educação, Ciência e Tecnologia de São Paulo | <ul> <li>Interessados</li> </ul>                |
| INSTITUTO FEDERAL<br>DE EDUCAÇÃO, CIÊNCIA E TECNOLOGIA                                    | Câmpus Salto                                                     |                                                 |
|                                                                                           | COORDENADORIA DE GESTÃO DE PESSOAS                               | ▶ Revisores                                     |
| Documento 5203                                                                            |                                                                  | <ul> <li>Registro de Ações</li> </ul>           |
|                                                                                           |                                                                  | Total de 5 itens                                |
|                                                                                           |                                                                  | 08/04/2019 10:16:34                             |
|                                                                                           |                                                                  | Visualização por Vanessa Gomes                  |
| JUSTIFICATIVA DE FALTAS E ATRASOS                                                         |                                                                  | 08/04/2019 10:16:34                             |
|                                                                                           |                                                                  | Edição por Vanessa Gomes                        |
| Mês/ano de referência (mm/aa): 03/2019                                                    |                                                                  | 08/04/2019 10:16:25                             |

Solicitar a assinatura da chefia imediata clicando no botão verde SOLICITAR >> Assinatura

|                                                                                                    | Documento assinado com sucesso.                                                                            |                                                                            |
|----------------------------------------------------------------------------------------------------|----------------------------------------------------------------------------------------------------|----------------------------------------------------------------------------|
| Inicio » Consulta Ponto » Editar Documento » Documento 5203 » Conteudo documento » REQUERIN<br>REQUERIMENTO 7/2019 - CGP-SLT/DAA-SLT,<br>Assinado | MENTO 7/2019 - CGP-SILT/DAG/SILT/RET/IFSP<br>/DRG/SLT/RET/IFSP                                             | Solicitar   Finalizar Documento Compartilhar Documento Ações   Assinatura  |
| <ul> <li>Solicitação das Assinaturas</li> </ul>                                                                                                   |                                                                                                    | <ul> <li>Processos visíveis em que está incluído</li> </ul>                |
| <ul> <li>Visualização do Documento</li> </ul>                                                                                                    |                                                                                                    | Documentos Vinculados                                                      |
|                                                                                                    |                                                                                                    | <ul> <li>Interessados</li> </ul>                                           |
| INSTITUTO FEDERAL<br>DE EDUCAÇÃO, CÊNCIA E TECNOLOGIA                                                                                             | Ministério da Educação<br>Instituto Federal de Educação, Ciência e Tecnologia de São Paulo<br>Câmpus Salto | ▶ Revisores                                                                |
| São Paulo                                                                                                    | COORDENADORIA DE GESTÃO DE PESSOAS                                                                         | <ul> <li>Registro de Ações</li> </ul>                                      |
| REQUERIMENTO 7/2019 - CGP-SLT/DAA-SLT/DRG/SLT/RET/IFSP                                                                                            |                                                                                                    | Total de 11 itens<br>08/04/2019 10:21:24<br>Visualização por Vanessa Gomes |

Digitar e selecionar o nome da chefia imediata, clicar no botão verde ENVIAR SOLICITAÇÕES

| Início » Documentos de Texto »<br>Solicitações de | Adicionar Documento de Texto » Documento 5219 » Conteudo documento » Solicitações de Assinaturas<br>Assinaturas |                    |
|---------------------------------------------------|----------------------------------------------------------------------------------------------------|--------------------|
| Solicitação Principal                             |                                                                                                    |                    |
| Pessoa: *                                         | Aline Rosa <u>Pieroni</u> - 1642992                                                                             | ×                  |
| Solicitação Complementa                           | #1                                                                                                    | Remover solicitaçã |
| Ordem:                                            | 1                                                                                                    |                    |
| Pessoa:                                           |                                                                                                    |                    |
| Adicionar Solicitação<br>Enviar solicitações      |                                                                                                    |                    |

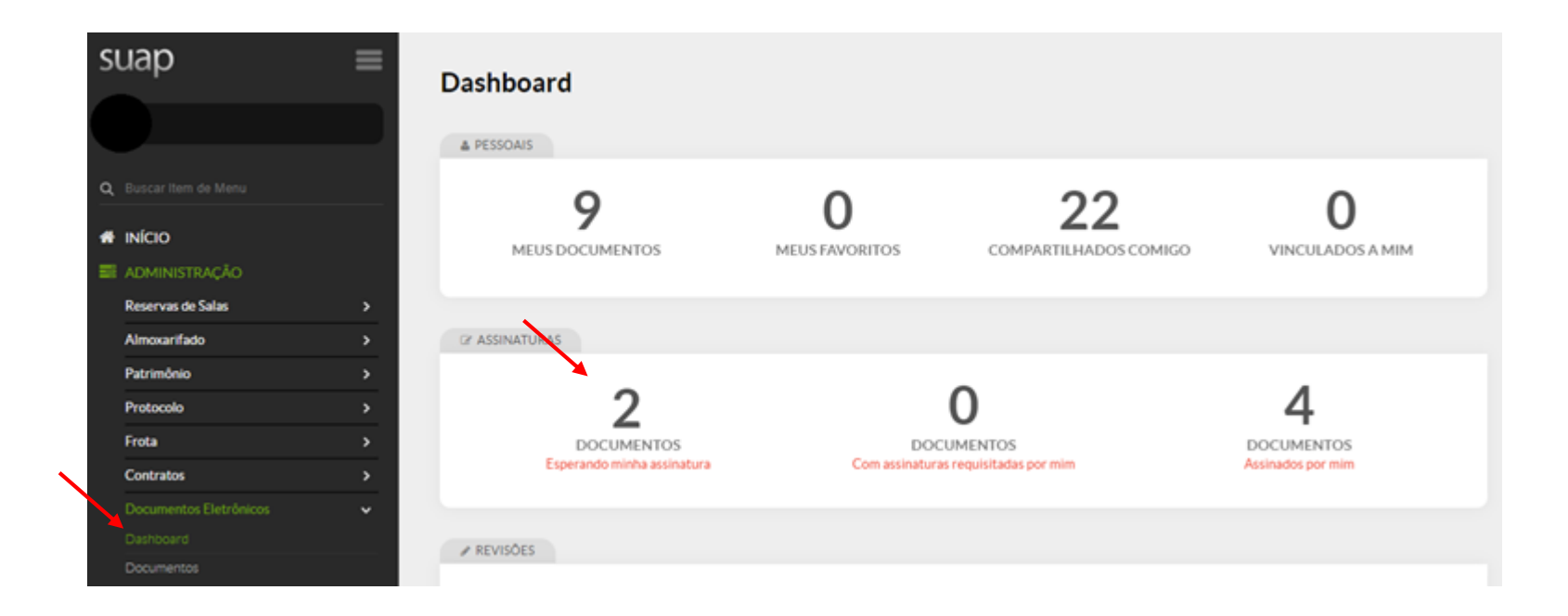

#### Na tela seguinte clicar no botão para ver o documento

| FILTE | ROS             |            |                      |              |   |             |       |                  |               |               |                 |
|-------|-----------------|------------|----------------------|--------------|---|-------------|-------|------------------|---------------|---------------|-----------------|
| Texto | 0:              |            | Meus Documentos:     | Campus dono: |   | Setor dono: |       | Tipo:            | Nív           | el de Acesso: |                 |
|       |                 | Ir         | Documentos esperando | assir Todos  | • | Todos       | •     | Todos            | ▼ To          | dos 🔹         |                 |
| itua  | ação:           |            |                      |              |   |             |       |                  |               |               |                 |
| Tod   | dos             |            |                      |              |   |             |       |                  |               |               |                 |
|       |                 |            |                      |              |   |             |       |                  |               |               |                 |
| stra  | ando 1 Document | o de Texto |                      |              |   |             |       |                  |               |               |                 |
|       | Setor Dono      | Tipo de Do | cumento Identificad  | or Assunto   |   |             | Situa | ção do Documento | Nível de Aces | so Autor      | Data de Criação |
|       |                 |            |                      |              |   |             |       |                  | NY.           |               |                 |

# A chefia imediata deve conferir as informações do requerimento e clicar para Assinar Com Senha

| nício » Dashboard » Documentos de Texto » Documento 2131<br>Documento 2131<br>Aguardando assinatura |                                                                                  | Assinar 🔹 Ações 👻 Rejeitar Assinatura<br>Com Senha      |
|----------------------------------------------------------------------------------------------------|----------------------------------------------------------------------------------|---------------------------------------------------------|
| Solicitação das Assinaturas                                                                         |                                                                                  | Com Token<br>Processos visíveis em que está<br>incluído |
| Visualização do Documento                                                                           |                                                                                  | <ul> <li>Documentos Vinculados</li> </ul>               |
|                                                                                                    | Ministério da Educação                                                           | <ul> <li>Interessados</li> </ul>                        |
| INSTITUTO FEDERAL<br>DE DOUCAÇÃO, CIÊNCIA E TECNOLOGIA                                              | Instituto Federal de Educação, Ciência e Tecnologia de São Paulo<br>Câmpus Salto | ▶ Revisores                                             |
| Sab Paulo                                                                                           | COORDENADORIA DE GESTÃO DE PESSOAS                                               | <ul> <li>Registro de Ações</li> </ul>                   |
| Desuments 2121                                                                                      |                                                                                  |                                                         |

Após assinatura da chefia imediata, verificar o requerimento em DOCUMENTOS ELETRÔNICOS >> Documentos e clicar no botão verde FINALIZAR DOCUMENTO

| QUERIMEI          | NTO 8/2019 - CGP-SLT/DAA                               | - COP-SLI7DAA-SLI7DRG/SLI7RE17IPSP<br>A-SLT/DRG/SLT/RET/I | IFSP                 | Solicitar 👻                            | Assinar 🔹 | Finalizar Documento Compartilhar Documento Ações            |
|-------------------|--------------------------------------------------------|-----------------------------------------------------------|----------------------|----------------------------------------|-----------|-------------------------------------------------------------|
| olicitação das As | sinaturas                                              |                                                           |                      |                                        |           | <ul> <li>Processos visíveis em que está incluído</li> </ul> |
| Solicitado a      | Ao Assinar Será Anexado ao Processo                    | Data Resposta                                             | Situação             | Solicitante                            | Ações     | Documentos Vinculados                                       |
| Aline Pieroni     | -                                                      | 08/04/2019 10:55:15                                       | Deferida             | Vanessa Gomes                          | -         |                                                             |
|                   |                                                        |                                                           |                      |                                        |           | <ul> <li>Interessados</li> </ul>                            |
| sualização do D   | ocumento                                               |                                                           |                      |                                        |           | ▶ Revisores                                                 |
|                   |                                                        |                                                           |                      | Ministério da Educação                 | 1         | <ul> <li>Registro de Ações</li> </ul>                       |
|                   | INSTITUTO FEDERAL<br>DE EDUCAÇÃO, CIÊNCIA E TECNOLOGIA | Instituto Federal de E                                    | ducação, Ciência e T | ecnologia de São Paulo<br>Câmpus Salto | - 1       | Total de 13 itens 08/04/2019 10:57:11                       |
|                   | Sau raulu                                              | C                                                         | OORDENADORIA DE      | GESTÃO DE PESSOAS                      |           | Visualização por Vanessa Gomes                              |
|                   |                                                        |                                                           |                      |                                        |           | 08/04/2019 10:55:1                                          |

Uma vez finalizado o documento clicar no botão preto CRIAR PROCESSO

|                                                                                                    | Documento finalizado com suces             | <b>SO</b> .                                                      |          |                                                                  |            |
|----------------------------------------------------------------------------------------------------|--------------------------------------------|------------------------------------------------------------------|----------|------------------------------------------------------------------|------------|
| Inicio » Deshiboard » Documento 5219 » Conteudo documento » REQUERIMENTO 8/2019 - CGP-SLT/DAA-SLT/D<br>REQUERIMENTO 8/2019 - CGP-SLT/DAA-SLT/D<br>Finalizado | A-SLT/DRG/SLT/RET/IFSP<br>DRG/SLT/RET/IFSP | Compartilhar Documento                                           | Ações 🕶  | Criar Processo Vincular Documento                                | Cancelar   |
| <ul> <li>Solicitação das Assinaturas</li> </ul>                                                                                                    |                                            |                                                                  |          | <ul> <li>Processos visíveis em que está inclu</li> </ul>         | ído        |
| <ul> <li>Visualização do Documento</li> </ul>                                                                                                    |                                            |                                                                  |          | <ul> <li>Documentos Vinculados</li> </ul>                        |            |
|                                                                                                    |                                            |                                                                  | <u>^</u> | <ul> <li>Interessados</li> </ul>                                 |            |
| INSTITUTO FEDERAL<br>DE EDUCAÇÃO, CIÊNCIA E TECNOLOGIA                                                                                                    | Instituto Federal de Educação, Ciência e T | Ministério da Educação<br>ecnologia de São Paulo<br>Câmpus Salto |          | Revisores                                                        |            |
|                                                                                                    | COORDENADORIA DE                           | GESTÃO DE PESSOAS                                                |          | <ul> <li>Registro de Ações</li> <li>Total de 15 itens</li> </ul> |            |
|                                                                                                    |                                            |                                                                  |          | 08/04/201                                                        | 9 10:58:08 |

Preencher os campos conforme se segue:

| Interessado: [ preencher o seu nome ]                             |
|-------------------------------------------------------------------|
| Tipo de processo: [ Pessoal: Controle de frequência/abono falta ] |
| Assunto: [ Justificativa ref MÊS/ANO ]                            |
| Setor criação: [ selecionar seu setor ]                           |
| Clicar no botão cinza SALVAR E CONTINUAR EDITANDO                 |

| Interessados: *          | X Vanessa Romancene Pereira Gomes (CPF: 783.938.**** Servidor 2116104)                                         |        |
|--------------------------|----------------------------------------------------------------------------------------------------|--------|
|                          | Procurar Q.                                                                                                    |        |
|                          | É possível selecionar mais de um item                                                                          |        |
| Tipo de Processo: *      | Pessoal: Controle de Frequência/Abono de Falta                                                                 | Buscar |
| Assunto: *               | Justificativa <u>ref</u> MARÇO/2019                                                                            |        |
|                          | 226 caractere(s) restante(s)                                                                                   |        |
| Nível de Acesso: *       | Restrito •                                                                                                    |        |
| Setor de Criação: *      | CGP-SLT •                                                                                                    |        |
| Classificações:          | 029.11 - CONTROLE DE FREQUÊNCIA LIVROS, CARTÕES, FOLHAS DE PONTO, ABONO DE FALTAS, CUMPRIMENTO DE HORAS EXTRAS |        |
| Salvar Salvar e adiciona | ar outro(a) Salvar e continuar editando                                                                        |        |

Na tela seguinte é possível anexar comprovantes, tais como, atestados de horas para ausência parcial por motivo de saúde ou de familiar, declaração de participação de Tribunal de Júri, Justiça Eleitoral, Militar, Doação de Sangue; anexos de trabalho remoto; imagem com a tela de ponto do SUAP (incluir no caso de compensação).

Para anexar comprovante clicar no botão verde UPLOAD DE DOCUMENTO EXTERNO

|                                      |                                                                                  |                |                    | Documento        | o adicionado com sucesso.               |                 |           |              |                                          |                     |
|--------------------------------------|----------------------------------------------------------------------------------|----------------|--------------------|------------------|-----------------------------------------|-----------------|-----------|--------------|------------------------------------------|---------------------|
| Início » Dashboard » D<br>Processo 2 | ocumento 5219 » Conteudo documento » Adicionar Processo E<br>3313.000376.2019-12 | Eletrônico » P | Processo 23313.000 | 376.2019-12      |                                         | Finalizar       | Encaminha |              | ditar 🔹 Solicitar 👻                      | Visualizar Processo |
| Em trâmite                           |                                                                                  |                |                    |                  |                                         |                 |           |              |                                          |                     |
| <ul> <li>Dados Gerais</li> </ul>     | 5                                                                                |                |                    |                  |                                         |                 | -         | Trâmit       | es                                       |                     |
|                                      |                                                                                  |                |                    |                  |                                         |                 | _         | Nenhum       | trâmite registrado.                      |                     |
| Setor de<br>Origem:                  | SLT - CGP-SLT                                                                    |                | 1                  | Nível de Acesso: | Restrito                                |                 |           |              |                                          |                     |
| Tipo:                                | Pessoal: Controle de Frequência/Abono de Falta                                   |                |                    |                  |                                         |                 |           | Pogict       | ro do Acõos                              |                     |
| Assunto:                             | Justificativa ref. MARÇO/2019                                                    |                |                    |                  |                                         |                 |           | Regist       | To de Ações                              |                     |
| Interessados:                        | 1. Vanessa Gomes                                                                 |                |                    |                  |                                         |                 |           |              |                                          | Ver Detalhes        |
| Data do                              | 08/04/2019 11:01:17 por Vanessa Gomes                                            |                | Últi               | na Modificação:  | 08/04/2019 11:01:17 por Vanessa Gomes   |                 | Т         | otal de 2 it | ens                                      |                     |
| Número<br>Protocolo:                 | 23313.000376.2019-12                                                             |                |                    |                  |                                         |                 |           |              | Vanessa Gomes<br>Visualização do process | 08/04/2019 11:01:18 |
|                                      |                                                                                  |                |                    |                  |                                         |                 |           |              |                                          | 08/04/2019 11:01:17 |
|                                      |                                                                                  |                |                    |                  |                                         |                 |           |              | Vanessa Gomes<br>Criação do processo.    |                     |
| Documentos 1                         | Processos Apensados, Anexados e Relacionados                                     | Minutas        | Comentários        | Solicitações     |                                         |                 |           |              |                                          |                     |
| ,                                    |                                                                                  |                |                    |                  | Adicionar Documento Interno Upload de D | ocumento Extern | •         | otal de 2 it | ens                                      |                     |
| Finalizado                           |                                                                                  |                |                    |                  |                                         | _               |           |              |                                          |                     |

Após preencher os campos obrigatórios (\*) clicar no botão verde SALVAR:

| Passos 1 de 2                  |                                               |                                  |                                                                             |
|--------------------------------|-----------------------------------------------|----------------------------------|-----------------------------------------------------------------------------|
| Dados do Doc                   | umento                                        |                                  |                                                                             |
| Arquivo:*                      | Escolher arquivo Declaração MAR2019.pdf       |                                  |                                                                             |
| Tipo de Conferência: *         | Documento Original                            | •                                |                                                                             |
| Tipo: *                        | Declaração                                    |                                  | Buscar                                                                      |
| Assunto: *                     | Declaração medica parcial - acompanhamento    |                                  |                                                                             |
| Nível de Acesso: *             | Restrito •                                    |                                  |                                                                             |
| Setor Dono: *                  | CGP-SLT •                                     | Responsável pelo<br>Documento: * | Vanessa Romancene Pereira Gomes - *<br>Deve ser informada uma pessoa física |
| Dados Adicio                   | nais                                          |                                  |                                                                             |
| Número:                        |                                               | Ano:                             |                                                                             |
| Sigla do Setor:                |                                               |                                  |                                                                             |
| Sigla do Tipo de<br>Documento: |                                               |                                  |                                                                             |
| Assinatura                     |                                               |                                  |                                                                             |
| Tipo de Assinatura: *          | Assinatura por Senha     Assinatura por Token |                                  |                                                                             |

Assinar o documento, clicando no botão verde ASSINAR DOCUMENTO:

# Upload de Documento Externo

| Somente serão carregados                     | s arquivos com extensão: <b>pdf</b> . |
|----------------------------------------------|---------------------------------------|
| Passos 2 de 2                                |                                       |
| Perfil: *                                    | ADMINISTRADOR •                       |
| Senha: *                                     |                                       |
| Assinar Documento<br>Primeiro passo Anterior |                                       |

Após anexar todos os comprovantes, um a um, encaminhar o processo para CGP, clicando no botão azul ENCAMINHAR

| Início » Dashboard »           | Documento 5219 » Conteudo documento » Adicionar Processo Eletrônico | » Processo 23313.000376.2019-12 |                                       |                    |                                            |                     |
|--------------------------------|---------------------------------------------------------------------|---------------------------------|---------------------------------------|--------------------|--------------------------------------------|---------------------|
| Processo                       | 23313.000376.2019-12                                                |                                 |                                       | Finalizar Encamint | har - Editar - Solicitar -                 | Visualizar Processo |
| Em trâmite                     |                                                                     |                                 |                                       | 1                  |                                            |                     |
| <ul> <li>Dados Gera</li> </ul> | is                                                                  |                                 |                                       |                    | <ul> <li>Trâmites</li> </ul>               |                     |
|                                |                                                                     |                                 |                                       |                    | Nenhum trämite registrado.                 |                     |
| Setor de<br>Origem             | SLT - CGP-SLT                                                       | Nível de Acesso:                | Restrito                              |                    |                                            |                     |
| Tipo                           | Pessoal: Controle de Frequência/Abono de Falta                      |                                 |                                       |                    | = Dogistro do Acõos                        |                     |
| Assunto                        | Justificativa ref. MARÇO/2019                                       |                                 |                                       |                    | <ul> <li>Registi o de Ações</li> </ul>     |                     |
| Interessados                   | 1. Vanessa Gomes                                                    |                                 |                                       |                    |                                            | Ver Detalhes        |
| Data de<br>Cadastro            | 08/04/2019 11:01:17 por Vanessa Gomes                               | Última Modificação:             | 08/04/2019 11:01:17 por Vanessa Gomes |                    | Total de 5 itens                           | 08/04/2019 11:04:37 |
| Número<br>Protocolo            | 23313.000376.2019-12                                                |                                 |                                       |                    | Vanessa Gomes<br>Visualização do processo. |                     |
|                                |                                                                     |                                 |                                       |                    |                                            |                     |

### Selecionar CGP-SLT e clicar no botão SALVAR

Inicio » Dashboard » Documento 5219 » Conteudo documento » Adicionar Processo Eletrônico » Processo 23313.000376.2019-12 » Encaminhar Processo 23313.000376.2019-12 Encaminhar Processo 23313.000376.2019-12

|   | Buscar setor de destino<br>por: * | Auto Completar     O Árvore                                                          |  |
|---|-----------------------------------|--------------------------------------------------------------------------------------|--|
|   | Setor de Destino:                 | cap-sit                                                                              |  |
| ( | Salvar                            | IFSP → RET → DRG/SLT → DAA-SLT <b>→ CGP-SLT</b> (COORDENADORIA DE GESTÃO DE PESSOAS) |  |
|   |                                   |                                                                                      |  |

No menu TRÂMITE deverá aparecer CGP-SLT: Aguardando recebimento:

| Processo encaminhado com sucesso.                                                                                                    |                                                           |                                                                                        |  |  |  |
|----------------------------------------------------------------------------------------------------|-----------------------------------------------------------|----------------------------------------------------------------------------------------|--|--|--|
| Inicio » Desthioard » Documento 5219 « Conteudo documento » Adicionar Processo Eletrônico<br>Processo 23313.000376.2019-12<br>Em trâmite | o » Processo 23313.000376.2019-12                         | Receber Visualizar Processo Remover Último Trâmite                                     |  |  |  |
| <ul> <li>Dados Gerais</li> </ul>                                                                                                    |                                                           | <ul> <li>Trâmites</li> <li>Legenda: Enviado Recebido Aguardando recebimento</li> </ul> |  |  |  |
| Setor de SLT - CGP-SLT<br>Origem:                                                                                                    | Nível de Acesso: Restrito                                 | 08/04/2019 11:05                                                                       |  |  |  |
| Tipo: Pessoai: Controle de Frequência/Abono de Falta Assunto: Justificativa ref. MARCO/2019                                              |                                                           | CGP-SLT: Aguardando recebimento                                                        |  |  |  |
| Interessados: 1. Vanessa Gomes                                                                                                    |                                                           | 08/04/2019 11:05                                                                       |  |  |  |
| Data do<br>Cadastro: 08/04/2019 11:01:17 por Vanessa Gomes                                                                               | Última Modificação: 08/04/2019 11:05:22 por Vanessa Gomes | CGP-SLT:<br>Vanessa Gomes                                                              |  |  |  |